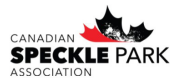

When you are registering your calves you have the option to HOLD PAPER FOR ONLINE TRANSFER. This means that a physical certificate will NOT print and be sent to you. It does mean you can transfer the ownership of these animals online.

**Step 1**: Go to the CSPA website to find the link to the registry login. Click on the CSPA Online Reigstiry button.

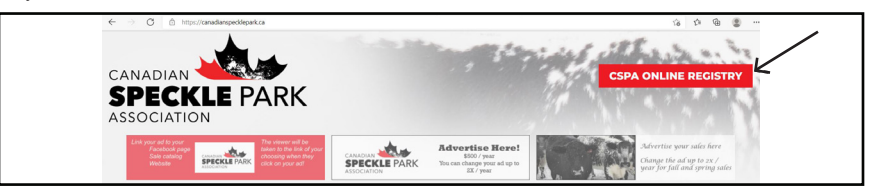

Step 2: Click on the Breed Online Login tab.

| CSPA | REGISTRY      | Search        |                                                                                                    | [Office] |
|------|---------------|---------------|----------------------------------------------------------------------------------------------------|----------|
| Home | Animal Search | Member Search | Breeder Online Login Links                                                                                                    |          |
|      |               |               | Search Options                                                                                                    |          |
|      | M             | embers        | The member search page allows you to search the<br>database for our current active members listed.                                                      |          |
|      | Animals       |               | The animal search page enables you to search the<br>whole herdbook. The results allow you to view<br>extended pedigrees, ownership and EPD information. |          |

**Step 3**: Enter in your login information. Your username is your member ID. You will have received a temporary password from the CSPA office if it is your first time logging in. Otherwise use the password that you have set.

| Username (Member ID): | Welcome to the CSPA Breeder Online Data Entry System.                                                                                                    |             |
|-----------------------|----------------------------------------------------------------------------------------------------|-------------|
| Password:             | If you are a member of the CSPA and do not yet have a username<br>app password. Then please contact the CSPA office for more<br>information or email office@canadianspecklepark.ca |             |
| Logi                  | If you already have a username and password then please Login Here.                                                                                                    | ASSOCIATION |

Step 4: Go to the My Herd tab and then click on MY HELD PAPERS TRANSFER OR PRINT.

| CSPA                                                                    | ONLINE                                                                         |                                                                                 |                                    | 530260                  | 2-CANADIA         | N SPECKLI | e park assoc |  |
|-------------------------------------------------------------------------|--------------------------------------------------------------------------------|---------------------------------------------------------------------------------|------------------------------------|-------------------------|-------------------|-----------|--------------|--|
|                                                                         | My Herd                                                                        | My Performance                                                                  | My Reports                         |                         | Tools             | Email     | Help         |  |
| -New User<br>Are You A<br>If you are a<br>pages. You w<br>that will hel | New User?<br>new user to the Or<br>will find in this sect<br>p to improve your | line system check out these<br>ion some tasks to carry out<br>user experience!! | Support<br>Support<br>Find out whe | re to get support if yo | u run into diffic | ulty.     |              |  |
| PDF Info                                                                | PDF Info                                                                       |                                                                                 |                                    | ingen .                 |                   |           |              |  |

Step 5: All of the animals that you have indicated the certificate/paper be held for online transfer will be listed here. You can also do a quick search for an individual if you want. If you have changed your mind and would like a certificate printed and mailed you have the option to PRINT. Otherwise you can select to TRANSFER the ownership of the animal.

|          |         |      |      |     |            |                          |                     | •<br>(Regnum or ID) | Pri    | nt                 | Transfe  |
|----------|---------|------|------|-----|------------|--------------------------|---------------------|---------------------|--------|--------------------|----------|
| Animals  | l ip    | Type | Book | Sex | Birth Date | Name                     | Sire                | Dam                 | Active |                    | T        |
| CAN15386 | CSPA 1K | RG   | PC   | M   | 1/1/2022   | CANADIAN SPECKLE PARK 1K | CAN11337<br>DJP 71H | CAN1980<br>CSPA 17P | Y      | Print              | Transfer |
|          |         |      |      |     |            |                          |                     |                     |        | $\mathbf{\Lambda}$ | -T       |

Step 6: All of the animals that you have indicated the certificate/paper be held for online transfer will be listed here. You can also do a guick search for an individual if you want. If you have changed your mind and would like a certificate printed and mailed you have the option to PRINT. Otherwise you can select to TRANSFER the ownership of the animal.

7/11/2002 0

| Animal Information                                             | The animal information will auto fill in for the    |
|----------------------------------------------------------------|-----------------------------------------------------|
| Animal #: CAN15386 CANADIAN SPECKLE PARK 1K                    | animal you selected to transfer.                    |
| Current Queen                                                  |                                                     |
| Transfer From:                                                 | Very will a sector that have a sector that have     |
| Member #:                                                      | You will need to enter the buyer member             |
| 5302602 CANADIAN SPECKLE PARK ASSOCIATION, CALGA               | number and also the sale date. Make sure            |
| 100                                                            | to enter the sale date accurately so that it        |
| Transfer To:                                                   |                                                     |
| Member #:                                                      | doesnt affect the buyer's ability to register       |
| Sale Date:                                                     | calves.                                             |
| (d/m/y)                                                        |                                                     |
|                                                                | If the horizontal second back and the second second |
| Transfer Cancel                                                | If the buyer does not have an existing              |
| Transier Caricer                                               | number in the system you can request                |
| Request Buyer Member Number From Office                        | one from the office by filling out their            |
| Farm Name:                                                     |                                                     |
| Name:                                                          | information. You will receive an email reply        |
|                                                                | from the office.                                    |
| Address:                                                       |                                                     |
|                                                                | <b>— • • • • • • • • • •</b>                        |
| City:                                                          | I ransfered certificates will be mailed             |
| 0.007                                                          | directly to the buyer from the CSPA office.         |
| Prov\State: Postal\ZIp:                                        |                                                     |
| Country:                                                       |                                                     |
| Vour Email (to reply to):                                      | You have the ability to search previous             |
| office@canadianspecklepark.ca                                  | buvers that you have transfered animals             |
|                                                                | to before by going to the TOOLS TAP then            |
| Send Request                                                   | to before by going to the TOOLS TAB then            |
|                                                                | selecting My Buyer History. There is a quick        |
|                                                                | search function or you can scroll through           |
|                                                                | the list                                            |
|                                                                |                                                     |
| My Buyer History                                               |                                                     |
|                                                                | Quick Search                                        |
|                                                                | Search                                              |
| Animala L                                                      |                                                     |
| Animais                                                        |                                                     |
| Herd Address                                                   | Last M F Total                                      |
| 5350888 Edward & Debbie Matters, Box 118, Minburn, AB, TOB 3B0 | 12/10/2010 1 1 2                                    |

Rob 'N Sons Farms Inc., c/o Barry Robinson, 53226A Range Rd 270, Spruce Grove, AB, T7X 3L9